## Leverantörsreskontra -Frånvarohantering

## Frånvarohantering

Raindance

Frånvarohantering gör på två ställen, både för interna fakturor i Fakturaportalen och för externa fakturor i Reskontran. Börjar du lägga upp frånvaro i Fakturaportalen så finns här en länk som skickar dig till Reskontran. *Ska du bara lägga upp frånvaro för externa leverantörsfakturor gå direkt till sid 4*.

## Frånvarohantering Fakturaportalen

Detta gäller interna leverantörsfakturor. Klicka på stjärnan och Min inkorg och välj Mina inställningar.

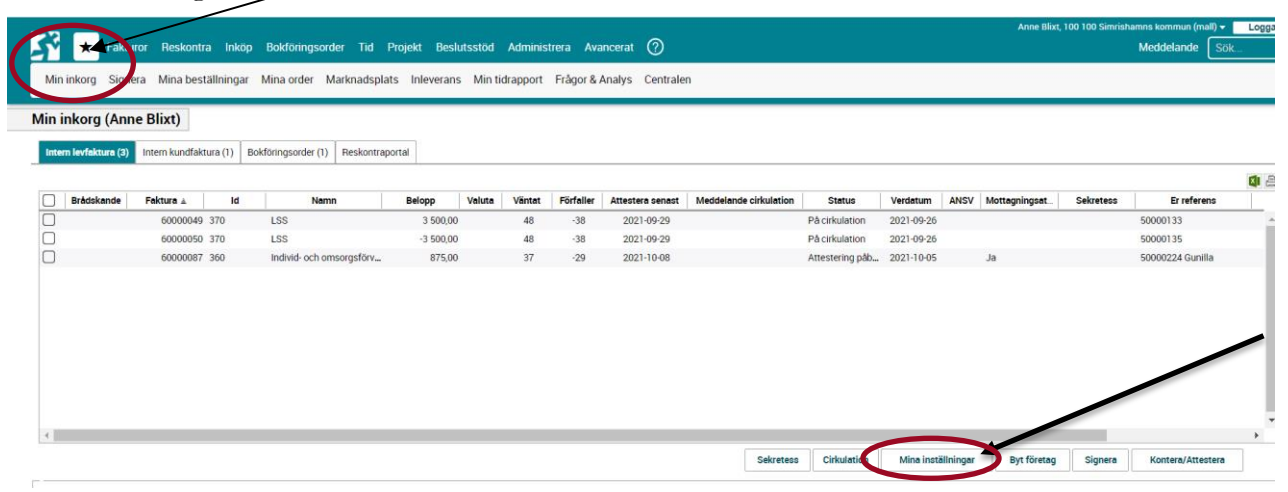

Klicka på fliken Frånvaro och klicka på Lägg till frånvaro.

| Inställningar: Anne Blixt (SKANBL) |                    |  |  |  |  |
|------------------------------------|--------------------|--|--|--|--|
| Inkorten Frånvaro                  | Användare          |  |  |  |  |
| Frånvaro                           |                    |  |  |  |  |
| Från                               | Till               |  |  |  |  |
|                                    |                    |  |  |  |  |
|                                    |                    |  |  |  |  |
|                                    |                    |  |  |  |  |
|                                    |                    |  |  |  |  |
|                                    |                    |  |  |  |  |
|                                    | Lägg till frånvaro |  |  |  |  |

Fyll i datum och lägg till din ersättare.

| Hän | visning för period |            |             |           |  |
|-----|--------------------|------------|-------------|-----------|--|
|     | Från               | Till       | Dokumenttyp | Användare |  |
|     | 2021-11-13         | 2021-11-30 | Alla        |           |  |
|     |                    |            |             |           |  |

Sök fram den som är din ersättare på förstoringsglaset, här kan man välja alla användare men du ska välja den som är din ersättare enligt attestförteckningen.

Markera namnet och klicka på OK.

|      |                       | Sök användare  |             |                       |    |              |
|------|-----------------------|----------------|-------------|-----------------------|----|--------------|
| Frăn | varohantering         | Grupp 21 - Kon | nmunledning | skontoret 🔹           |    |              |
|      | Från<br>2021-11-13    | Användare      | Signatur    | Namn ≟                |    |              |
|      | Länvioning för period | JORPER         | 10Ä         | Jörgen Persson        | •  |              |
|      |                       | KASP           | 107         | Katarina Spanowsky    |    | are          |
|      |                       | KENNETH        | 11Y         | Kenneth Lindholm      |    |              |
|      | <u>2021-11-13</u>     | KENLIN         | 11Ä         | Kenneth Lindholm (ny) |    |              |
|      |                       | LAN69          | 10L         | Laila Nilsson         |    |              |
|      |                       | LARAXE         | 10X         | Lars Axelsson         |    |              |
|      |                       | LAJ00003       | 117         | Lars Johansson        |    |              |
|      |                       | LPJN           | 10D         | Lars-Peter Jönsson    |    |              |
|      |                       | SKLEHO         | 11L         | Lena Holmberg         |    |              |
|      |                       | LEPA0001       | 11N         | Lena Parkhagen        |    |              |
|      |                       | LIMA73         | 110         | Linda-Marie Malm      |    | Lägg till    |
|      |                       | SKANHO         | 127         | Lisa Alfredsson       | -  |              |
|      |                       |                |             | Stäng                 | Ok | Avbryt Spara |

Klicka på Spara.

| waroha      | antering               |            |             |       |               |            |
|-------------|------------------------|------------|-------------|-------|---------------|------------|
| Från<br>202 | Till<br>1-11-13 🛗 - 20 | 21-11-30   |             |       |               |            |
| Hän         | visning för period     |            | Delumentum  |       | A             |            |
| -           | Fran                   |            | Dokumenttyp |       | Anvandare     |            |
|             | 2021-11-13             | 2021-11-30 | Alla 🔻      | IIL Q | Lena Holmberg |            |
|             |                        |            |             |       |               |            |
|             |                        |            |             |       |               |            |
|             |                        |            |             |       |               |            |
|             |                        |            |             |       |               |            |
|             |                        |            |             |       |               |            |
|             |                        |            |             |       |               | Lägg till  |
|             |                        |            |             |       | _             |            |
|             |                        |            |             |       |               | Avbryt Spa |

Nu kommer det upp en länk för hantering i Reskontran, klicka på den.

| Tanvaro   |           |                                  |                               |
|-----------|-----------|----------------------------------|-------------------------------|
| Fr        | rån       | Till                             |                               |
| ໍໍີ 2021- | 11-16 202 | 21-11-19 🖉<br>Lägg till frånvare | Lägg till frånvaro i workflow |
|           | l         |                                  |                               |

Se vidare instruktioner nedan.

## Frånvarohantering Reskontraportalen(externa fakturor)

Detta gäller externa leverantörsfakturor som hanteras i Leverantörsreskontran. Välj Reskontra och öppna rullistan under Min meny och välj Frånvarohantering

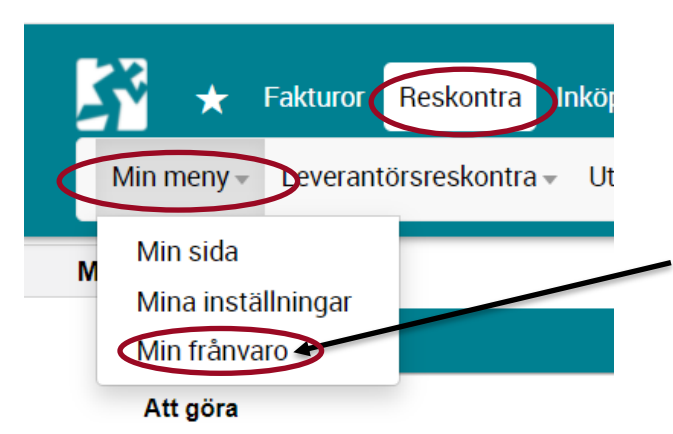

Klicka på Åtgärder och välj Skapa

| Min frånvaro |      |        |             |                          |
|--------------|------|--------|-------------|--------------------------|
|              |      |        |             | Åtgärder 🔻               |
|              |      |        |             | Skapa                    |
| Från         | тіш  | Status | Freättare + | Visa aktiva<br>Visa alla |
| Fran         | 1.00 | Status | Ersattare # |                          |

Fyll i frånvaroperiod och ersättare. Ersättare är de som finns upplagda enligt attestreglementet och ligger upplagda i Raindance som godkända ersättare.

Klicka på Spara.

| Skapa frånvaro för Anne Blixt |            |                  |                      |                        |            | × |            |
|-------------------------------|------------|------------------|----------------------|------------------------|------------|---|------------|
| Från<br>2021-12-<br>< Avbryt  | 01 🔲       | Till<br>20211210 |                      | Ersättare<br>Lena Holn | nberg, 11L | • | Spara      |
| Min frånvar                   | 0          |                  | -                    |                        |            |   | Atgärder 🔻 |
| Från                          | Till       | Status           | Ersättare ¢          |                        |            |   |            |
| 2021-12-01                    | 2021-12-10 | Aktiv            | SKLEHO,Lena Holmberg |                        |            |   |            |

Nu får både du och din ersättare dina fakturor under angiven period.